Click on "ID Cards"

|            |                             |          | Home / ID Cards / Registration Products REGISTRATION PRODUCTS |               |                                                | 월 Palm Beach Soccer Club - Gold Coast Administrator 🗸 |        |
|------------|-----------------------------|----------|---------------------------------------------------------------|---------------|------------------------------------------------|-------------------------------------------------------|--------|
|            | SOCCER CLUB -<br>GOLD COAST |          | Q Search by product name                                      |               | ×                                              | Filters 2 Create New Produ                            | at   ~ |
| CLUB ADMIN |                             |          | Registration Group name                                       | Playing Level | Registration Type name                         | Registration Product name                             |        |
| Υ          | gistrations                 | Ě.       | Club Football Players                                         | ALL           | Bulk approval Testing Assoc Club Football Type | Bulk approval Testing Club Club Football Product      | :      |
|            | ports .                     | <b>_</b> | Club Football Players                                         | Community     | FQ - South Coast Junior 11-17 Years            | FQ - South Coast Junior 11-17 Years                   | :      |
| ⊘ Ap       | provals <sup>8</sup>        |          | Club Football Players                                         | Community     | FQ - South Coast Junior 11-17 Years            | FQ - South Coast Junior 11-17 Years                   | :      |
| © •        | anage My Club               |          | Club Football Players                                         | Community     | FQ - South Coast Junior 11-17 Years            | Capacity - 1                                          | :      |
| ණ න        | ttings                      |          | Club Football Players                                         | Community     | FQ - South Coast Junior 11-17 Years            | Junior summer player                                  | :      |
|            |                             |          | Club Football Players                                         | Community     | FQ - South Coast Junior 11-17 Years            | FQ - South Coast Junior 11-17 Years                   | :      |
|            |                             |          | Club Football Players                                         | NPL           | Senior NPL (MF Sub)                            | Senior NPL (MF Sub)                                   | :      |
| Sup        | er Admin                    | _        | Club Football Players                                         | Community     | FQ - South Coast Junior 11-17 Years            | FQ - South Coast Junior 11-17 Years                   | :      |
| Prof       | ile   Sign out              | 1        | Club Football Players                                         | Community     | FQ - South Coast Junior 11-17 Years            | FQ - South Coast Junior 11-17 Years                   | :      |

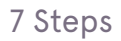

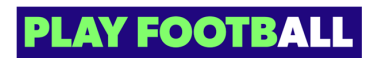

# Click on "Teams"

| FOOTBALL C                         | Home / ID Ca<br>ID CAR<br>Participants | Home / ID Cards ID CARDS Participants Team Groups |                |                 | - 👌 Palm Beach Soccer Club - Gold Coast Administrator 🗸 |         |
|------------------------------------|----------------------------------------|---------------------------------------------------|----------------|-----------------|---------------------------------------------------------|---------|
| CLUB ADMIN                         | Q Search                               | by participant name                               | ×              |                 | - Filters Export Data to                                | csv   🗸 |
| 🔗 ID Cards                         |                                        | Participant Name                                  | Allocated Team | Engagement Type | Registration Product                                    |         |
| 🗄 Reports 🗸 🗸                      |                                        | Tina Yao                                          | SENIOR MALE    | Amateur         | Senior Coach                                            | :       |
| Approvats <sup>8</sup>             |                                        | Tina Yao                                          | SENIOR MALE    | Amateur         | Senior Coach                                            | :       |
| Manage My Club                     |                                        | Alice Scripts                                     | JUNIOR         | Amateur         | U10 Miniroos                                            | :       |
| ср. <b>жилир</b>                   |                                        | Alice Script                                      | SENIOR MALE    | Amateur         | Senior Men (Premier League and Reserves)                | :       |
|                                    |                                        | Five Five                                         | SENIOR MALE    | Amateur         | Senior Coach                                            | :       |
|                                    |                                        | Tina Yao                                          |                | Amateur         | Senior Coach                                            | :       |
| Super Admin     Profile   Sign out |                                        | Test Participant                                  |                | Amateur         | Senior Men (Premier League and Reserves)                | :       |
|                                    |                                        |                                                   |                |                 |                                                         | ,       |

### STEP 3

## Click on the three dot menu next to the team

| FOOTBALL Q                                                     | Participants Teams Team Groups                             |                     |
|----------------------------------------------------------------|------------------------------------------------------------|---------------------|
| PALM BEACH<br>SOCCER CLUB -<br>GOLD COAST                      | Q Search by team group or team names ×                     | Create New Team   🗸 |
| C RESET TO ORIGINAL                                            | ∧ TEST                                                     |                     |
| CLUB ADMIN                                                     |                                                            |                     |
|                                                                | ∧ JUNIOR TEAMS                                             |                     |
| <ul> <li>Reports ~</li> <li>Approvats<sup>(9)</sup></li> </ul> | ✓ JUNIOR<br>♣ Participants (1)                             | ÷                   |
| 💮 Manage My Club                                               |                                                            |                     |
| ि Settings                                                     | ∽ SENIOR TEAMS                                             |                     |
|                                                                | ✓ SENIOR MALE ▲ Participants (4)                           |                     |
| e Profile   Sign out ←                                         | <ul> <li>SENIOR FEMALE</li> <li>Add Participant</li> </ul> | :                   |

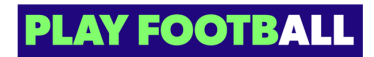

Click on "Print Team ID Cards"

| FOOTBALL Q PALM BEACH              | Participants     Teams     Team Groups       Q     Search by team group or team names     X | Create New Team 🔰 🗸              |
|------------------------------------|---------------------------------------------------------------------------------------------|----------------------------------|
| GOLD COAST                         | ∧ TEST                                                                                      |                                  |
| CLUB ADMIN                         |                                                                                             |                                  |
| $\Phi$ Registrations $\checkmark$  | ∧ JUNIOR TEAMS                                                                              |                                  |
| 🕑 ID Cards                         |                                                                                             |                                  |
| The Reports V                      |                                                                                             | :                                |
| Approvals <sup>8</sup>             | Participants (1)                                                                            |                                  |
| 💮 Manage My Club                   |                                                                                             |                                  |
| 🔅 Settings                         | ∧ SENIOR TEAMS                                                                              |                                  |
|                                    | ✓ SENIOR MALE                                                                               |                                  |
|                                    | Participants (4)                                                                            | Add Participants                 |
|                                    | ✓ SENIOR FEMALE                                                                             | Print Team ID Cards<br>Edit Team |
| ● Super Admin ← Profile   Sign out | 🛓 Add Participant                                                                           | Delete Team                      |

### **STEP 5**

# ID cards will display for members within the team

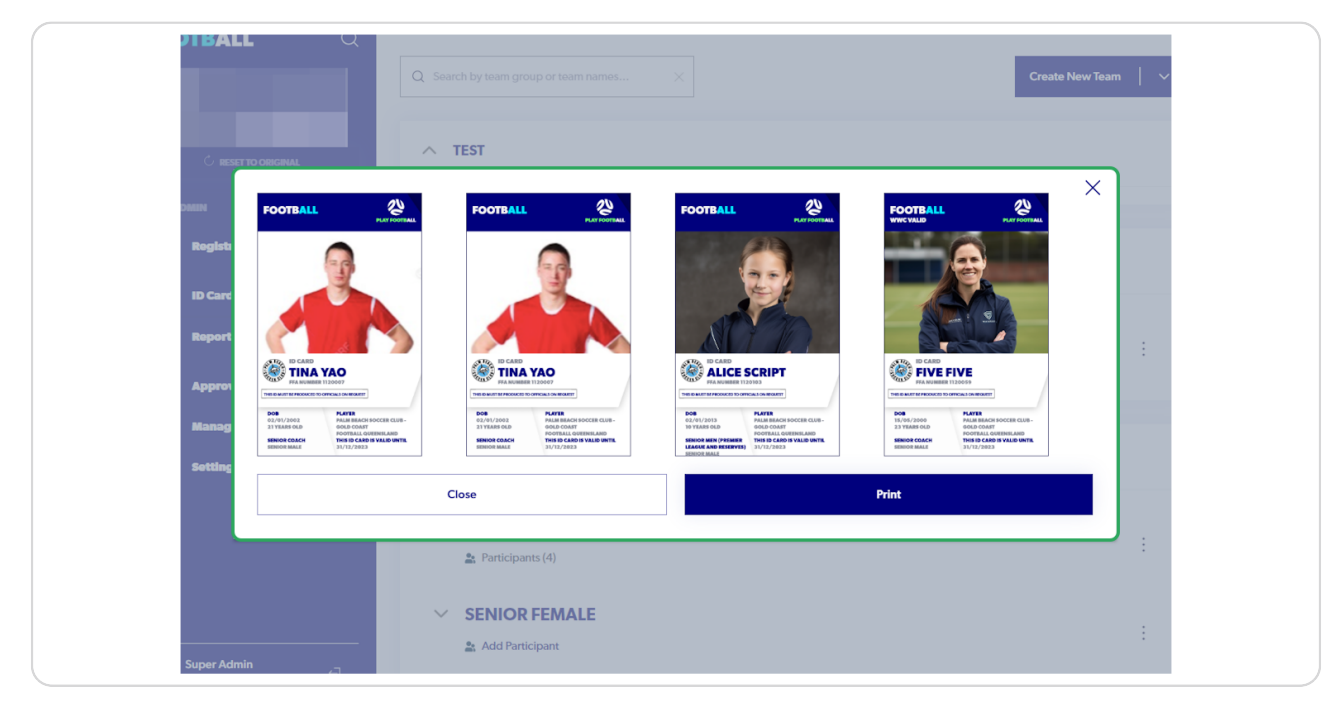

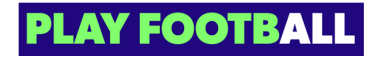

# Click on "Print"

| 02/07/2013       PALM BEACH SOCCER CLUB-<br>10/07TALL QUEERILAND         SENIOR MEN (PREMER       PIGLERIAL AND<br>POOTTALL QUEERILAND         SENIOR MAIN (PREMER       PIGLERIAL AND<br>ENVIOR MAIN         Device MAIN       PALME REACH SOCCER CLUB-<br>POOTTALL QUEERILAND         Device MAIN       PALME REACH SOCCER CLUB-<br>POOTTALL QUEERILAND         Device MAIN | ID CARD<br>ALICE SCRIPT<br>FA NUMBER 1120103<br>THE D MUST REPORT OF OFFICIALS ON REMET                                                 |                                                                                                    | : |
|----------------------------------------------------------------------------------------------------|----------------------------------------------------------------------------------------------------|----------------------------------------------------------------------------------------------------|---|
|                                                                                                    | 02/01/2013 PALM BIACH BOCCIR CLUB-<br>10 YEARS OLD GOALT FOOTBALL GUTERSLAND<br>SENIOR MAIN (PREMIRE<br>LEAGUE AND RESERVES) 31/12/2023 | 16/05/2000 PALME BEACH SOCCHE CLUB-<br>23 YEAREI OLD GOLD COAST<br>FOOTBALL QUEENSLAND<br>SENIOR COACH THIS TO ARD IS YALID UNTIL<br>SENIOR MALE 31/12/2023 |   |
|                                                                                                    |                                                                                                    |                                                                                                    | : |

### STEP 7

# Print pop up will display

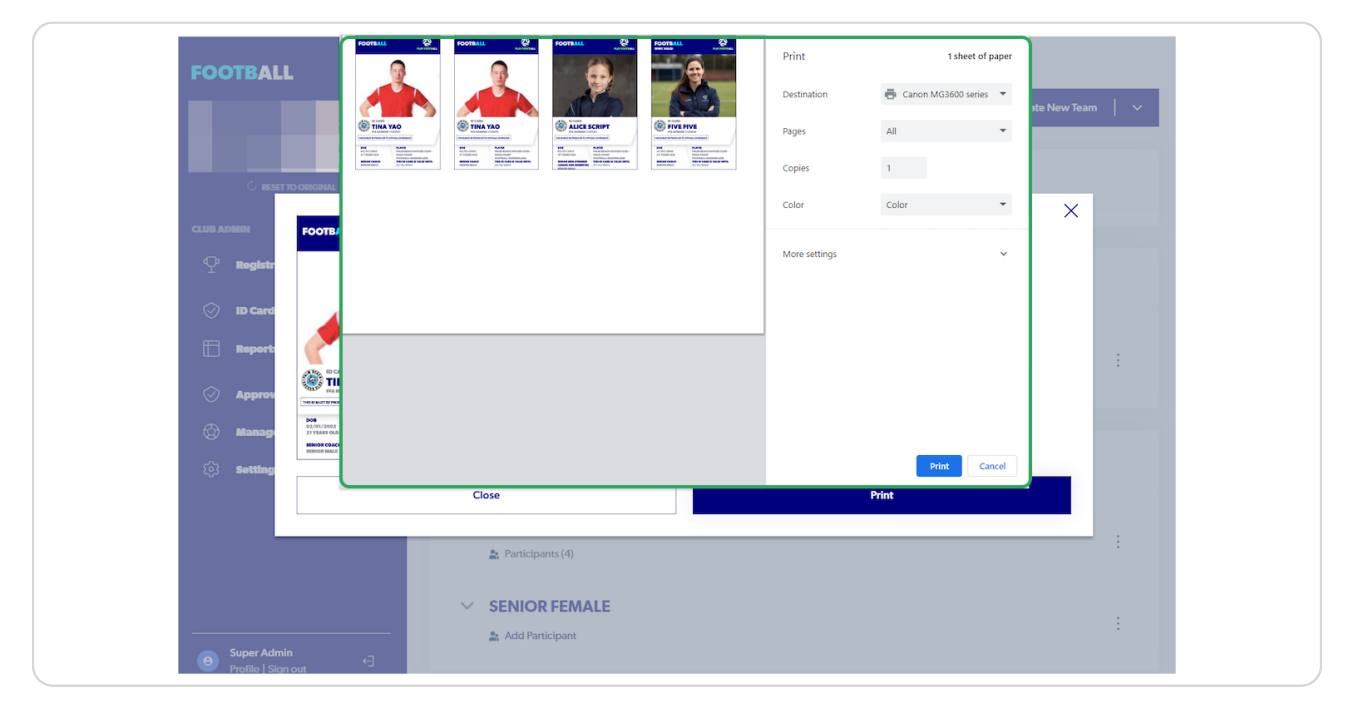

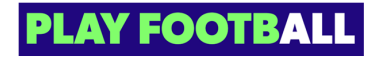

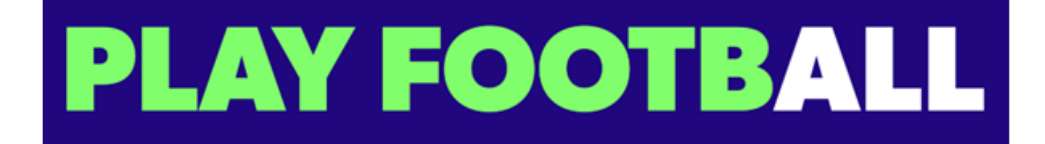